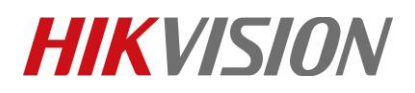

| Title:   | DS-K1T501 connect to K2604 through RS485 | Version: | v1.0 | Date: | 10/31/2018 |
|----------|------------------------------------------|----------|------|-------|------------|
| Product: | DS-K1T501                                |          |      | Page: | 1 of 5     |

### DS-K1T501 work as RS485 card reader

#### Device Info:

DS-K1T501SF firmware version: V1.1.0 build180202 DS-K2604 firmware version: V2.0.4 build180913

Step1: Set dip switch for K1T501SF(instruction available on User manual)

## **Appendix B DIP Switch Introduction**

The DIP switch diagram is as follows:

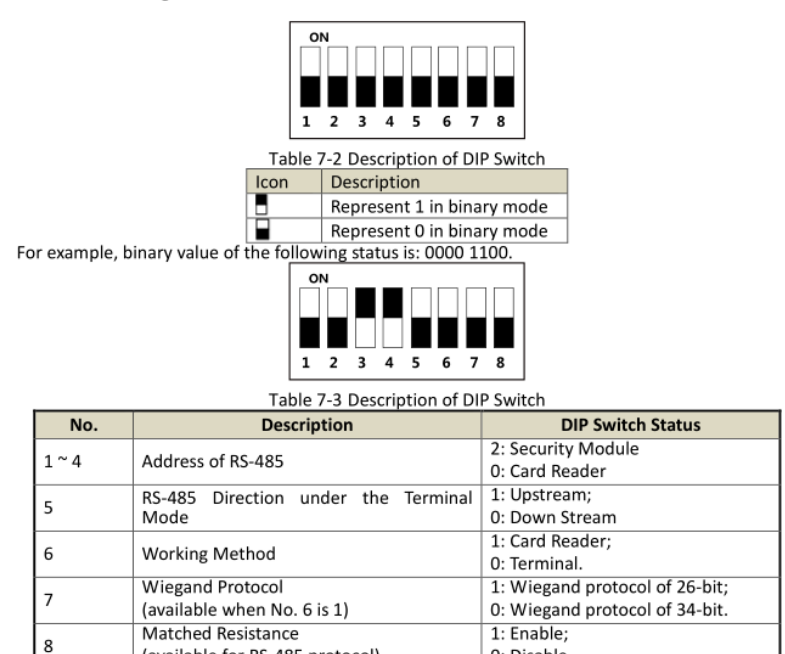

For example, if K1T501SF use as RS485 reader 1(control K2604 lock1 entrance), follow front picture Set dip switch 1 (RS485 address), 5 (RS485 up stream) and 6 (Device work as card reader) as ON status.

0: Disable

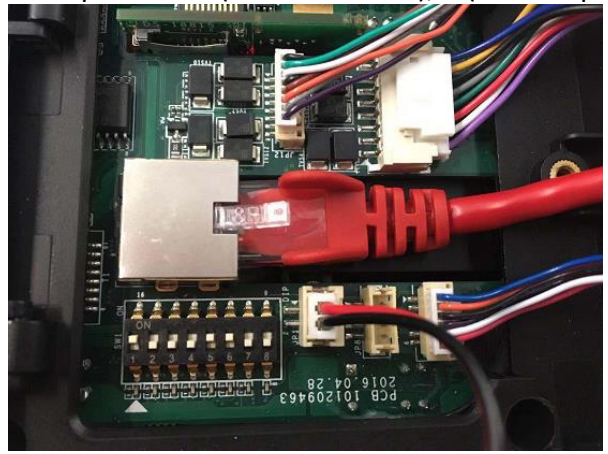

(available for RS-485 protocol)

# **HIKVISIO**N

| Title:   | DS-K1T501 connect to K2604 through RS485 | Version: | v1.0 | Date: | 10/31/2018 |
|----------|------------------------------------------|----------|------|-------|------------|
| Product: | DS-K1T501                                |          |      | Page: | 2 of 5     |

# **Step2:** Set RS485 parameters and modify work mode. First picture is default setting, we need modify to same as second picture.

| File      | System View Tool Help      |                              |                           |                         | 1          | iVMS-4 |
|-----------|----------------------------|------------------------------|---------------------------|-------------------------|------------|--------|
|           | Control Panel 🛃 Acc        | cess Control 🛛 🐻 Status I    | Nonitor 🖨 Device Mai      | nagement 🧶 Alarm Event  |            |        |
| E         | Device for Management (12) |                              |                           |                         |            |        |
| æ         | + Add 🗹 Modify 🗙 Delete    | 🔅 Remote Configuration 🏼 🗱 C | QR Code 🔮 Activate 📼 Devi | ce Status 🏦 Upgrade (0) |            |        |
| Ð         | Device Type   Ninkname     | Connectio   Network Parame   | t   Device Serial No.     | Security                | Net Status | Firmw  |
|           | Access Co 2602             | TCP/IP 192.0.0.64:8000       | DS-K260220171012V02000    | 1EN211248678            | C          | Not U  |
| _         | Access Co K1T604           | TCP/IP 192.0.1.65:8000       | DS-K1T604M20180425V01     | 0000EN217032674         | C          | Not U  |
| Ŷ         | Access Co 500S             | TCP                          |                           | Modify                  |            |        |
|           | Access Co K2604            | TCP                          |                           |                         |            |        |
| ¢°        | Door Station 8204          | TCP Network Settings         | Serial Port:              | 1                       | ~          |        |
|           | Door Station 103002        | TCP Captine Settings         | Baud Rate:                | 600                     | ~          |        |
| ų.        | Door Station 8002          | тср                          | > Data Bit                | 7Dit                    |            |        |
|           | Hikvision kh8301           | ТСР                          | Data Dit.                 | / Bit                   |            |        |
|           | Indoor Sta KH6310          | ТСР                          | Stop Bit:                 | 1Bit                    | ~          |        |
| EQ        | Indoor Sta 6310-2          | ТСР                          | F <mark>arity:</mark>     | None                    | ~          |        |
|           | Indoor Sta 8300            | ТСР                          | Communication Loday       | Lielf Dunlay            |            |        |
| <b></b> 0 | Access Co K1T501           | ТСР                          | Communication wode.       | Hall Duplex             | ×          |        |
|           |                            |                              | Working Mode:             | Console                 | ~          |        |
|           |                            | -                            | Connection Mode:          | Connect Card Reader     | ~          |        |
|           |                            |                              |                           | Save                    |            |        |
|           |                            |                              |                           |                         |            |        |
|           |                            |                              |                           |                         |            |        |

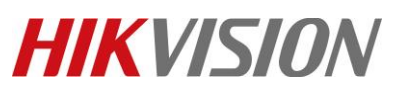

| Titlo              | DS_K1T501 connect to K260 | A through PS495  | Varsion                               | w1.0 | Data  | 10/21/2019 |
|--------------------|---------------------------|------------------|---------------------------------------|------|-------|------------|
| Droduct:           | DS-K11501 connect to K200 | 14 un ougn K3405 | version.                              | V1.0 | Date. | 2 of F     |
| Product:           | DS-R11501                 |                  |                                       |      | Page: | 3 01 5     |
|                    |                           |                  |                                       | _    |       |            |
|                    |                           | Modify           |                                       |      |       |            |
|                    |                           |                  |                                       |      |       |            |
| Basic Information  |                           |                  |                                       |      |       |            |
| A Network Settings | Serial Port:              | 1                | ~                                     |      |       |            |
| Continue Cottinue  |                           |                  |                                       |      |       |            |
| Capture Settings   | Baud Rate:                | 19200            | ~                                     |      |       |            |
| KS-485 Settings    | -                         |                  |                                       |      |       |            |
|                    | Data Bit                  | 8Bit             |                                       |      |       |            |
|                    |                           |                  |                                       |      |       |            |
|                    | Stop Bit                  | 1Dit             |                                       |      |       |            |
|                    | Stop Bit.                 | TOIL             |                                       |      |       |            |
|                    | Deritr                    | None             |                                       |      |       |            |
|                    | Fany.                     | None             | · · · · · · · · · · · · · · · · · · · |      |       |            |
|                    |                           |                  |                                       |      |       |            |
|                    | Communication Mode:       | Half Duplex      | ~                                     |      |       |            |
|                    |                           |                  |                                       |      |       |            |
|                    | Working Mode:             | Console          | ×                                     |      |       |            |
|                    |                           |                  |                                       |      |       |            |
|                    | Connection Mode:          | Connect Client   | ~                                     |      |       |            |
|                    |                           |                  |                                       |      |       |            |
|                    |                           | Save             |                                       |      |       |            |
|                    |                           |                  |                                       |      |       |            |
|                    |                           |                  |                                       |      |       |            |
|                    |                           |                  |                                       |      |       |            |

**Step3:** Add card and person info and sync to K2604 access controller.

| File          | System | View Tool Help      |                     |           |          |                |                      |            |
|---------------|--------|---------------------|---------------------|-----------|----------|----------------|----------------------|------------|
|               | Contro | ol Panel 🖳          | Access Control      | 📕 Statu   | is Monit | or             | Event Management     | 🖨 Device   |
| 晃             | + Add  | d 🗹 Modify 🗙        | Delete 🔒 Apply All  | 🔒 Apply C | hanges   |                |                      |            |
|               | Permis | sion Na  Template   | Person              | Door      |          | Details        | Status               |            |
| R             | 123    | Whole W             | eek Morgen          | test_K260 | 4,Do     | <u>Details</u> | Applied              |            |
|               |        |                     | _                   | Ed        | it Permi | ssion          | _                    |            |
| Ŷ             |        | Permission Name:    | 123                 |           |          |                |                      |            |
|               |        | Template:           | Whole Week Template | •         | ~        | Add Template   |                      |            |
| ¢°            |        | Person              |                     |           |          | Selected Pers  | onel(1)              |            |
|               |        | Search              |                     | 5         | D        | Search         |                      |            |
| . 🗈 :         |        | 🕑 🗆 🏠 hq            |                     |           |          | Person Name    | e Organization       |            |
| ΣO            |        |                     |                     |           |          | 💄 Morg         | en hq/1              |            |
| _             |        |                     |                     |           | >        |                |                      |            |
| R             |        |                     |                     |           | <        |                |                      |            |
|               |        |                     |                     |           |          |                |                      |            |
| <b>::::</b> 0 |        |                     |                     |           |          |                |                      |            |
|               |        | Access Control Poir | nt/Device           |           |          | Selected Door  | /Device(4)           |            |
|               |        | Search              |                     | 5         | D        | Search         |                      |            |
|               |        | - 🗆 😂 2602          |                     | Ċ         |          | Access Contr   | ol Point/Device Name | Door Group |
|               |        | 🗆 📕 1_20            | 502                 |           |          | 📕 test_K       | 2604                 | K2604      |
|               |        | 2_20                | 502                 |           | >        | Door           | 2_K2604              | K2604      |
|               |        | 🖃 🗆 😂 К2604         |                     |           | <        | Door:          | 3_K2604              | K2604      |
|               |        | 🗆 📕 test            | K2604               |           |          | Door           | 4_K2604              | K2604      |
|               |        | 🗆 📓 Doc             | or2_K2604           |           | -        | +              |                      |            |
|               |        |                     |                     |           |          |                |                      |            |

© Hangzhou Hikvision Digital Technology Co.,Ltd. All Rights Reserved. No.555 Qianmo Road, Binjiang District, Hangzhou 310052, China • Tel: +86-571-8807-5998 • Fax: +1 909-595-0788 E-Mail: <a href="mailto:support@hikvision.com">support@hikvision.com</a> • <a href="mailto:www.hikvision.com">www.hikvision.com</a>

# **HIKVISIO**N

| Title:   | DS-K1T501 connect to K2604 through RS485 | Version: | v1.0 | Date: | 10/31/2018 |
|----------|------------------------------------------|----------|------|-------|------------|
| Product: | DS-K1T501                                |          |      | Page: | 4 of 5     |

### Step4: Test. Verify card on K1T501SF and check event from ivms-4200 software

| File System View Too  | l Help                             |                           |                     | 💩 iVMS-4200              |
|-----------------------|------------------------------------|---------------------------|---------------------|--------------------------|
| Control Panel         | Access Control                     | Status Monitor 🏻 🐣        | Event Management 🗧  | Device Management        |
| 🙆 👃 🚰 🍁 Lock De       | oor                                |                           |                     |                          |
| In   Alarm Time       | Alarm Source                       | Alarm Details             | Alarm Content       | Live View  Send E   Note |
| 3 2018-10-31 12:02:17 | Access Control Device:K2604 test   | test                      | Lock Door           |                          |
| 2 2018-10-31 12:02:07 | Access Control Device:K2604 test   | test                      | Unlock Door         |                          |
| 1 2018-10-31 12:02:07 | Access Control Device:K2604 Entrar | ice Car Entrance Card Rea | ader1 Normal Card A | uthentication Pa         |
|                       |                                    |                           |                     |                          |

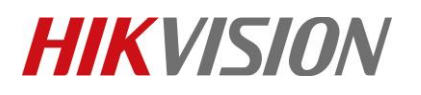

| Title:   | DS-K1T501 connect to K2604 through RS485 | Version: | v1.0 | Date: | 10/31/2018 |
|----------|------------------------------------------|----------|------|-------|------------|
| Product: | DS-K1T501                                |          |      | Page: | 5 of 5     |

## First Choice for Security Professionals HIKVISION Technical Support